chrome のインストールと音声検索

- 1. Google Chrome を開く
- 2. 下記が開きますので、下段の「**同意してインストール**」をクリック

| Google Chrome 利拜                                                | 用規約                                                                                                  |
|-----------------------------------------------------------------|----------------------------------------------------------------------------------------------------|
| k利用規約は、実行コード バーシ<br>ittp://code.google.com/chromiu<br>肌 いただけます。 | ションの Google Chrome に適用されます。Google Chrome のソース コードは、<br>um/terms.html のオープンソース ソフトウェア ライセンスに基づき、無料でご利 |
| . ユーザーと Google の関係                                              |                                                                                                    |
| .1 ユーザーが Google のプロダ<br>乎び、書面による別の契約に従っ                         | クト、ソフトウェア、サービス、ウェブサイト(本規約では総称して「本サービス」と<br>て Googleよりユーザーに提供されるサービスは含まない)をご利用いただく際                   |
|                                                                 | 印刷用八一多                                                                                               |
| Google Chrome を既定のブラ                                            | うウザとして設定する                                                                                           |
| 使用統計データと障害レポー                                                   | トを Google に自動送信して Google Chrome の機能向上に役立てる。詳詳                                                        |
| 同句してたったらし                                                       |                                                                                                    |

3. 「ダウンロード」にダウンロードされた「**ChromeSetup.exe**」をクリックし 「実行」、「はい」でインストールが始まります。

<音声で検索>

Google を開き

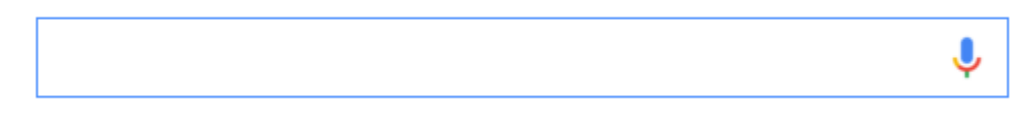

上記の右側マイクをクリックし

「お話しください」「待機しています」で検索単語を話してください。